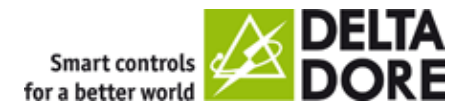

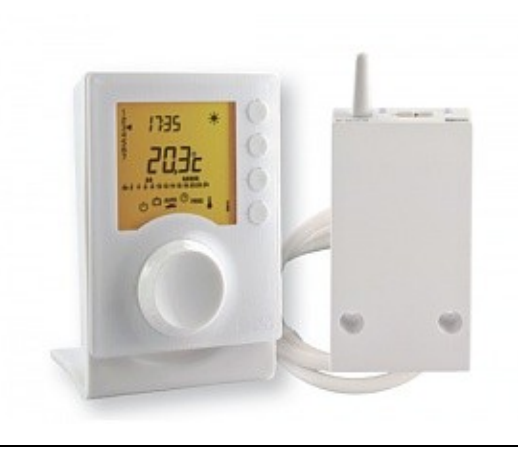

# **TYBOX 137**

Thermostat programmable Radio pour chaudière ou PAC non réversible - 2 niveaux de consignes

6053007 - TYBOX 137 -

## **Avantages**

- · Design élégant avec son grand écran rétro-éclairé
- · Peut être installé à distance de la chaudière, dans la pièce la plus adaptée
- à la prise de température grâce à la technologie Radio

• Evite les erreurs de manipulation grâce à la fonction verrouillage des programmes et des consignes

• Maximise les économies grâce à sa finesse de programmation au 1/4 d'heure, à la 1/2 heure ou à l'heure

## Fonctions

#### Gamme efficacité

 $\bullet$  Choix entre 2 températures réglables de 5 à 30  $^\circ\text{C}$  : Confort, Réduit

- Programmation journalière ou hebdomadaire personnalisable par un switch
- Sélection rapide des modes de fonctionnement grâce à la molette :
- Marche/Arrêt/Auto
- Programme vacances avec calendrier intégré

- Rappel du service entretien annuel
- Changement d'heure automatique : été/hiver
- Etalonnage de la sonde de température
- Affichage horaire de la durée de fonctionnement de la chaudière (hors ECS)

## Caractéristiques

- Alimentation du boîtier d'ambiance : 2 piles LR03 (fournies)
- Alimentation du récepteur : 230 V
- Longueur du câble du récepteur : 2 m.

- Sortie contact sec : 5 A
- Plage de réglage de 5° à 30°C
- Base de temps de régulation réglable de 15 min à 1 h

## Solutions plus

Associez à votre thermostat programmable les options suivantes : • Le détecteur d'ouverture sans fil pour le passage du chauffage en Hors-gel à l'ouverture d'une fenêtre

• Une télécommande téléphonique RTC ou GSM pour la commande du chauffage à distance

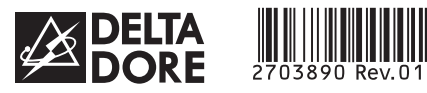

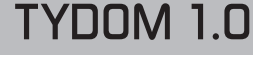

Notice d'installation

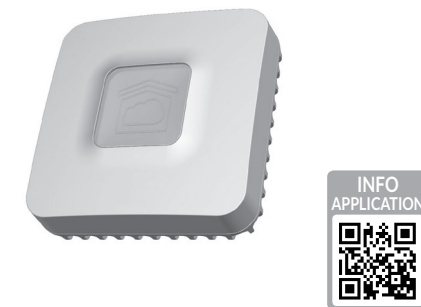

www.deltadore.com

X3D

# INPUT 100-240V~ 50-60 Hz 0,3A OUTPUT : 5V ... 1.0 A Image: Constraint of the state of the state

La qualité de la connexion de votre produit peut être altérée par différentes modifications de l'architecture IP sur lequel il fonctionne. Ces modifications peuvent être, de façon non limitative, un changement de matériel, une mise à jour de logiciel ou un paramétrage, intervenants sur les équipements de votre opérateur ou tout autre équipement multimédia tel que tablette, smartphone, etc...» Android™ et Google play sont des marques déposées de Google Inc. IOS™ est une marque déposée de Cisco Systems Inc. WiFi est une marque déposée de Cisco Systems Inc. WiFi est une marque dé/ viore set thernet Compatibility Alliance. En raison de l'évolution des normes et du matériel, les caractéristiques indiquées par le texte et les images de ce document ne nous engagent qu'après confirmation par nos services.

Par la présente Delta Dore déclare que l'équipement est conforme aux exigences essentielles et aux autres dispositions pertinentes de la directive R&TTE 1999/5/CE (radio)

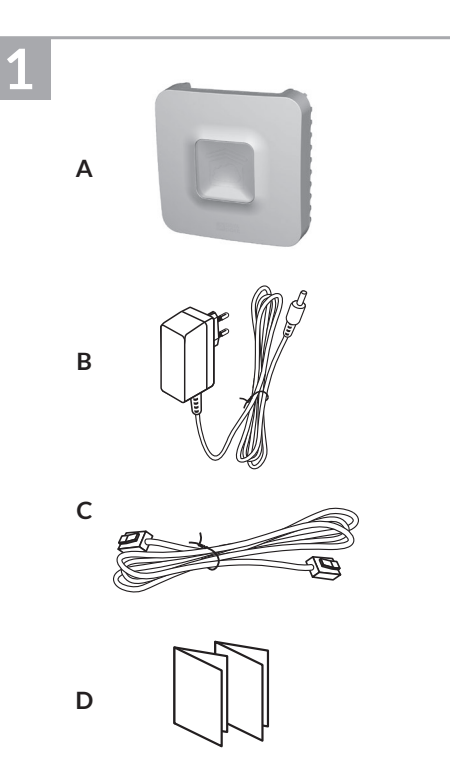

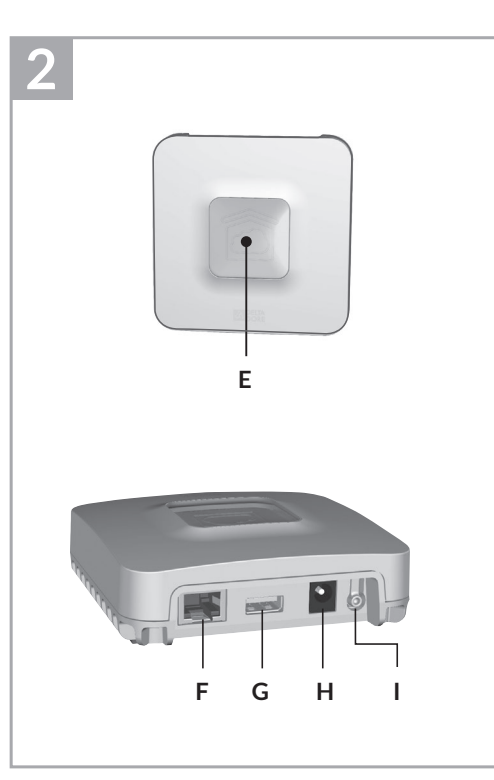

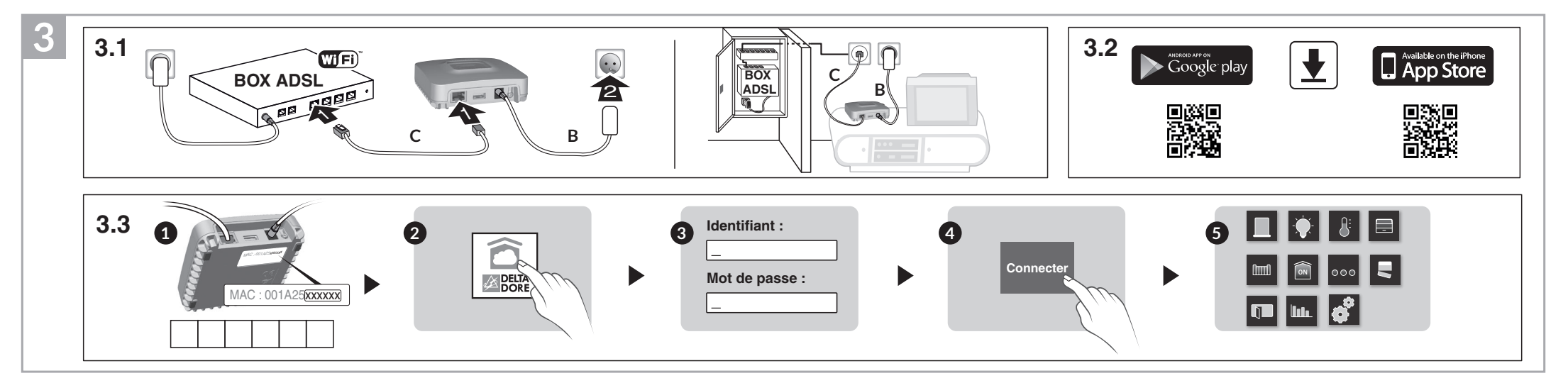

# 1 Contenu

- A. TYDOM 1.0
- Passerelle domotique pour application DELTA DORE TYDOM smartphone et tablette
- B. Alimentation secteur
- C. Câble Ethernet
- D. Notice d'installation / Important product information

## 2 Description

E. Voyant de visualisation de l'état du système

#### Connexions :

- F. Prise Ethernet
- G. Non utilisé
- H. Prise adaptateur secteur

**Touche :** I. Touche de configuration / information

# 3 Installation

- 3.1 Raccordez votre TYDOM 1.0 en fonction de votre installation
- 3.2 Téléchargez l'application TYDOM
- 1. Selon votre appareil : Connectez-vous à Google play ou App Store
- 2. Recherchez et télécharger l'application gratuite "TYDOM"
- 3. Activez la connexion WIFI de votre smartphone ou de votre tablette.
- 3.3 Configurez l'application TYDOM
  - Notez les 6 derniers caractères de l'adresse MAC de votre TYDOM 1.0.
  - Ouvrez l'application TYDOM.
  - Saisissez les 6 caractères (majuscules) dans le champ «identifiant» puis saisissez votre «mot de passe» (minimum 8 caractères alphanumériques).
  - Appuyez sur la touche «Connecter».
  - L'écran d'accueil apparait.
    Vous êtes connecté.

# 4 Informations et assistance

| Voyant              | Etat du système                                                 |
|---------------------|-----------------------------------------------------------------|
| Battement<br>vert   | Système accessible en local et à distance, utilisateur connecté |
| Vert fixe           | Système accessible en local<br>et à distance                    |
| Battement<br>orange | Système accessible en local,<br>utilisateur connecté            |
| Orange fixe         | Système accessible en local                                     |
| Rouge fixe          | Pas d'adresse IP d'attribuée                                    |

### Fonctions avancées

| DHCP / IP fixe<br>Appuyez au moins 3 secondes sur la touche |                                           |  |
|-------------------------------------------------------------|-------------------------------------------|--|
| Voyant                                                      | Action                                    |  |
| Magenta<br>clignotant (lent)                                | Relâchez la touche<br>(avant 15 secondes) |  |

Utilisez de préférence l'application TYDOM pour accéder à cette fonction.

|   | Effacer mot de passe<br>Appuyez au moins 15 secondes sur la touche |                                                                                                    |  |  |
|---|--------------------------------------------------------------------|----------------------------------------------------------------------------------------------------|--|--|
|   | Voyant                                                             | Action                                                                                                    |  |  |
| _ | Magenta<br>clignotant<br>(rapide)                                  | Relâchez la touche<br>(avant 30 secondes)                                                                          |  |  |
|   |                                                                    |                                                                                                    |  |  |
|   | <b>RESET</b><br>Appuyez au moins 30 secondes sur la touche         |                                                                                                    |  |  |
|   | Voyant                                                             | Action                                                                                                    |  |  |
|   | Etat du système                                                    | Relâchez la touche        → Utilisation DHCP        → Effacement mot de passe        → Effacement des associations |  |  |

#### Exemple d'association de produits

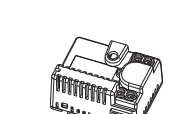

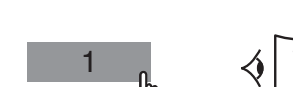

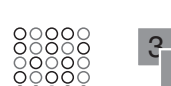

**Fonction diagnostic** 

Jaune

Bleu

Bleu

Bleu

Rouge

clignotant

clignotant

clignotant

clignotant (2x)

clignotant (3x)

Appuyez brièvement sur la touche

(visualisation du voyant pendant 10 secondes)

DHCP OK / Upnp OK

DHCP en cours

DHCP OK / Upnp Erreur

Pas de connexion réseau

Vérifiez la liaison Ethernet

Vérifiez l'activation de Upnp sur la BOX

Vérifiez l'activation du DHCP sur la BOX

IP fixe OK

#### Personnalisation

Volet 1 chambre nord

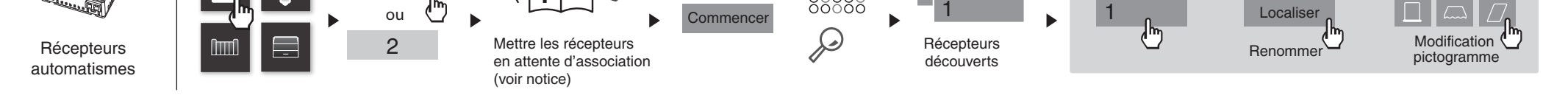

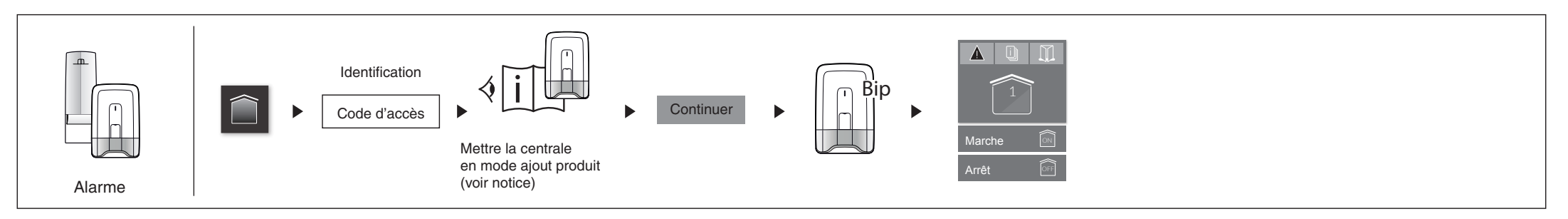

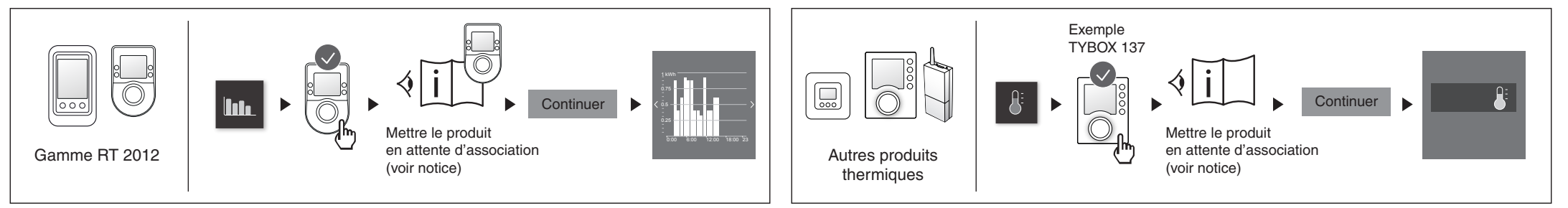